## MANUAL DE PROCEDIMENTOS NO INTRAWEB

INSTI

**DE EDUCAÇÃO** 

(CONSULTAR SITUAÇÃO DE REQUERIMENTOS) 1º - Ao acessar o sistema Intraweb, clique no menu "Área do Aluno";

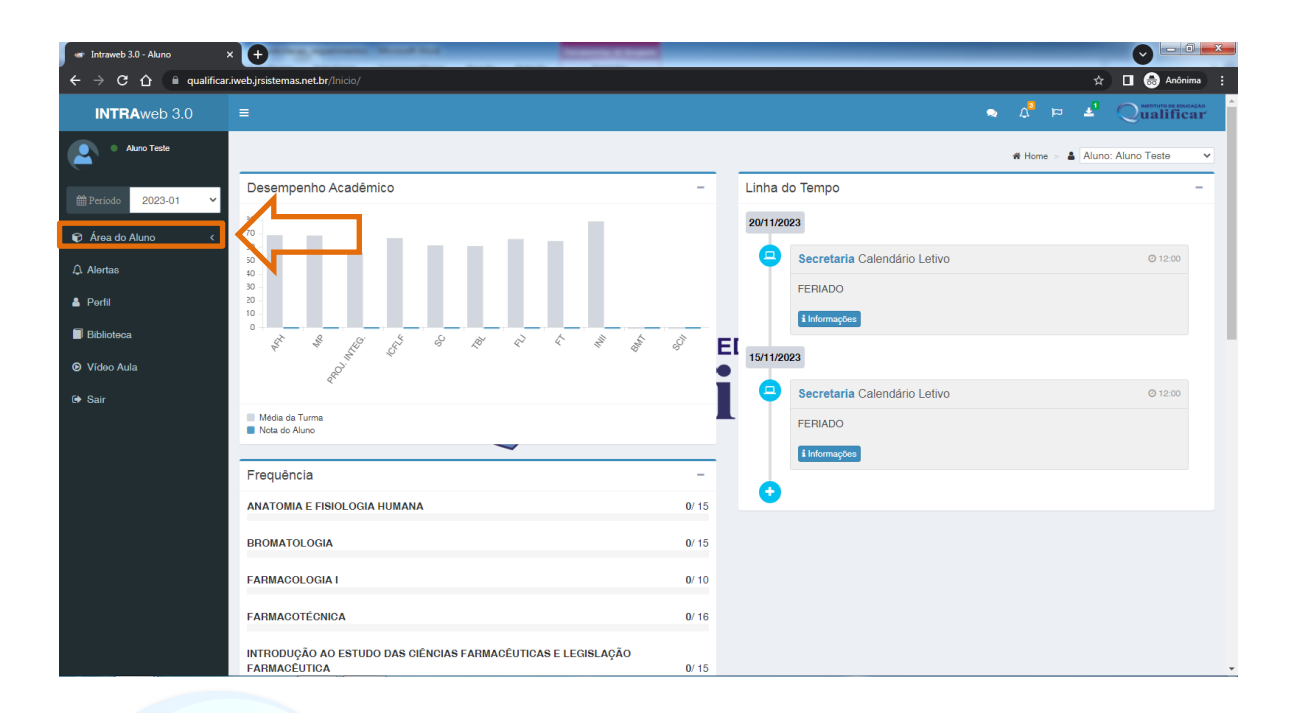

## 2° - Depois clique na opção "Aula"; TUTO DE EDUCAÇÃO

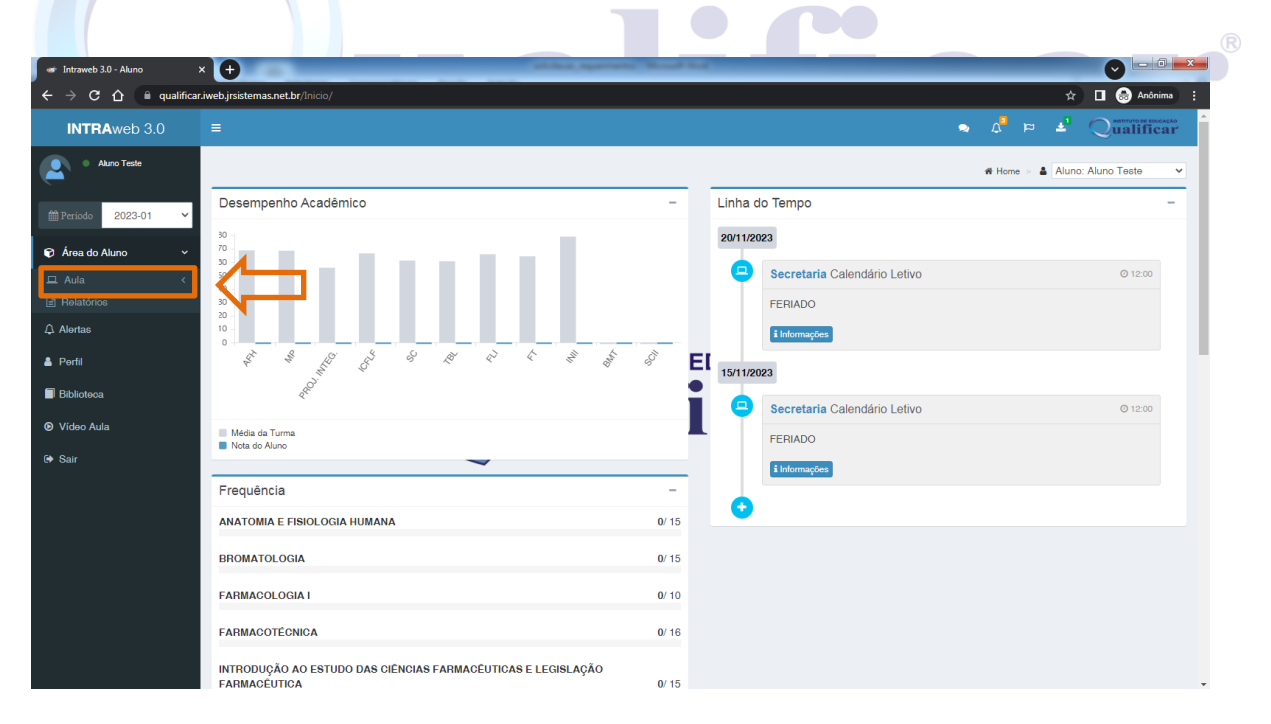

3º - Logo em Seguida na opção "Requerimentos";

| 🛷 Intraweb 3.0 - Aluno 🛛 🗧                                  |                                                                                   | a sea |                              |                               |
|-------------------------------------------------------------|-----------------------------------------------------------------------------------|-------|------------------------------|-------------------------------|
| $\leftarrow$ $\rightarrow$ C $\triangle$ $\cong$ qualificar | .iweb.jrsistemas.net.br/Inicio/                                                   |       |                              | 🖈 🔲 😁 Anônima 🚦               |
| INTRAweb 3.0                                                |                                                                                   |       |                              | A <sup>3</sup> P 4 Qualificar |
| Akuno Teste                                                 |                                                                                   |       |                              | # Home > 🛔 Aluno: Aluno Teste |
| ∰ Periodo 2023-01 ✓                                         | Desempenho Acadêmico -                                                            | L     | inha do Tempo                | -                             |
| Área do Aluno ~                                             | 30<br>70<br>30                                                                    | 2     | 20/11/2023                   |                               |
| 🖵 Aula 🗸 🗸                                                  | 50<br>40                                                                          |       | Secretaria Calendário Letivo | © 12:00                       |
| Controle de Acessos                                         | 30<br>20                                                                          |       | FERIADO                      |                               |
| 🛱 Agenda de Aula                                            | 10 -                                                                              |       | i Informações                |                               |
| Portfolios de Aula                                          |                                                                                   | EL    |                              |                               |
| ✓ Notas por Etapas                                          |                                                                                   | •     | 15/11/2023                   |                               |
| Requerimentos                                               |                                                                                   |       | Secretaria Calendário Letivo | © 12:00                       |
| 🛗 Calendário                                                | Viscia da Turma                                                                   |       | FERIADO                      |                               |
| 街 Materiais Didáticos                                       |                                                                                   |       | i Informações                |                               |
| Q Fórum                                                     |                                                                                   |       |                              |                               |
| Relatórios                                                  |                                                                                   |       | •                            |                               |
|                                                             | ANATOMIA E FISIOLOGIA HUMANA 0/1                                                  | 5     |                              |                               |
| 🛔 Perfil                                                    | BROMATOLOGIA 0/ 1                                                                 | 5     |                              |                               |
| Biblioteca                                                  | FARMACOLOGIA I 0/ 1                                                               | 0     |                              |                               |
| ♥ Vídeo Aula                                                | FARMACOTÉCNICA 0/ 1                                                               | 6     |                              |                               |
| 🕪 Sair                                                      | INTRODUÇÃO AO ESTUDO DAS CIÊNCIAS FARMACÊUTICAS E LEGISLAÇÃO<br>FARMACÊUTICA 0/ 1 | 5     |                              | •                             |

4º - Clicar no requerimento ao qual deseja ter informações sobre sua situação;

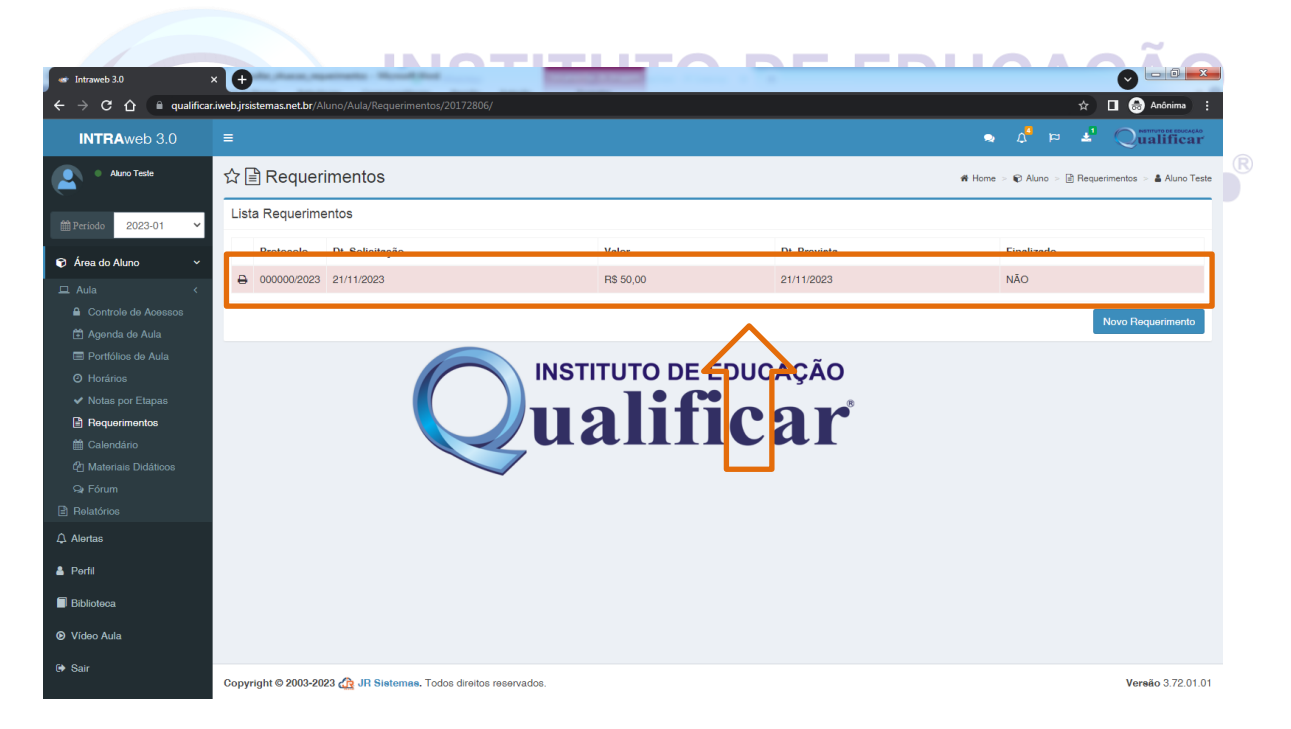

5º - Nessa tela mostrará a situação do seu requerimento, como mostra a imagem abaixo;

| 🐭 Intraweb 3.0                                                                                                    | × 🕂                                                                                                    |                                                                                            | man Road Ser                      |                           |              | O                                            |                        |
|----------------------------------------------------------------------------------------------------|----------------------------------------------------------------------------------------------------|--------------------------------------------------------------------------------------------|-----------------------------------|---------------------------|--------------|----------------------------------------------|------------------------|
| ← → C ☆ 🗎 qualificar                                                                                                    | .iweb.jrsistemas.net.br/Aluno/Aula/Requerimentos/20172806/                                                                                                    |                                                                                            |                                   |                           |              | * 🗆 🔮                                        | Anônima :              |
| INTRAweb 3.0                                                                                                    | =                                                                                                    |                                                                                            |                                   |                           | 2            | Q 🛂 🖻 🗘                                      | ualificar              |
| Aluno Teste                                                                                                    | ☆ 🖹 Requerimentos                                                                                                    |                                                                                            |                                   |                           | n Home >     | 🛛 🏟 Aluno 🖂 🖹 Requerimentos                  | > 🛔 Aluno Teste        |
|                                                                                                    | Descrição                                                                                                    |                                                                                            |                                   |                           |              |                                              |                        |
| ♥     Area do Aluno     ✓       □     Aula     ✓       □     Controle de Acessos     ✓       □     Agenda de Aula     ✓       □     Portólios de Aula     ✓       □     Horários     ✓       ↓     Notas por Etapas     ➡       □     Calendario     ✓       □     Calendario     ↓       ↓     Materiais Didáticos     ✓ | Nůmero:     000       Requerente:     I       Tipo:     ALI       Unidede:     INN       Turma:     T3       Dt. Solicitação:     211       Observação:     FA | 00000/2023<br>STITUTO DE EDUCAÇÃO (<br>1 - TEM FARMÁCIA TES M<br>//1/2023<br>ARMACOLOGIA I | DUALIFICAR<br>1 NOT<br>Quent<br>1 | <b>Valor</b><br>R\$ 50,00 | $\mathbf{i}$ | Situação<br>Em Análico<br>Valor Total: 85 50 | 00                     |
| Q Fórum<br>■ Relatórios                                                                                                    |                                                                                                    |                                                                                            |                                   |                           |              | D08 V6a da Balata                            |                        |
| A Perfil                                                                                                    |                                                                                                    |                                                                                            |                                   |                           |              |                                              | Voltar                 |
| Biblioteca                                                                                                    |                                                                                                    |                                                                                            |                                   |                           |              |                                              |                        |
|                                                                                                    |                                                                                                    |                                                                                            |                                   |                           |              |                                              |                        |
| 🕞 Sair                                                                                                    | Copyright © 2003-2023 🟠 JR Sistemas. Todos direitos re                                                                                                    | eservados.                                                                                 |                                   |                           |              | Ve                                           | <b>rsão</b> 3.72.01.01 |

As solicitações de requerimentos possuem as seguintes situações: INSTITUTO DE EDUCAÇÃO

- a) **Em Análise**: seu requerimento foi realizado e encaminhado para o setor responsável, onde o mesmo passará por uma análise, para definir se será deferido ou indeferido;
- b) **Indeferido**: seu requerimento foi recusado, ou seja, o mesmo não cumpre os parâmetros para deferimento.

Caso seja indeferido você poderá clicar no botão "i", como mostra a imagem abaixo para ter informações sobre o indeferimento;

| 🖝 Intraweb 3.0                                                                                        | × 🛨                                                                                                    |                                                                                                    |                           |           |                                                     |
|----------------------------------------------------------------------------------------------------|----------------------------------------------------------------------------------------------------|----------------------------------------------------------------------------------------------------|---------------------------|-----------|-----------------------------------------------------|
| $\leftrightarrow$ $\rightarrow$ C $\triangle$ $\blacksquare$ qualifica                                | r.iweb.jrsistemas.net.br/Aluno/Aula/Requerimentos/201                                                     | 172806/                                                                                                    |                           |           | 🖈 🔲 🌏 Anônima 🚦                                     |
| INTRAweb 3.0                                                                                          |                                                                                                    |                                                                                                    |                           |           | n 🖞 🛱 🛃 Qualificar                                  |
| Aluno Teste                                                                                           | ☆ 🖹 Requerimentos                                                                                         |                                                                                                    |                           |           | ₩ Home > 1€ Aluno > 1 Requerimentos > 4 Aluno Teste |
| ∰Periodo 2023-01 ¥                                                                                    | Descrição                                                                                                 |                                                                                                    |                           |           |                                                     |
| Aula      Aula      Aula      Aula      Aula      Agenda de Aula     Portólice de Aula     O Horánios | Número:<br>Requerente:<br>Tipo:<br>Unidade:<br>Turma:<br>Dt. Solioitațăo:<br>Dt. Previeta:<br>Obeervațăo: | 000000/2023<br>ALUNO<br>INSTITUTO DE EDUCAÇ <i>i</i><br>T31 - T EM FARMÁCIA TF<br>21/11/2023<br>21/11/2023<br>FARMACOLOGIA I | ÃO QUALIFICAR<br>3 M1 NOT |           | Ţ                                                   |
| ✓ Notas por Etapas                                                                                    | Descrição                                                                                                 |                                                                                                    | Quant                     | Valor     | Situação                                            |
| Requerimentos     Calendário     Calendário     Di Materials Didáticos     P Fórum     Forum          | Prova 2ª Chamada                                                                                          |                                                                                                    | 1                         | R\$ 50,00 | Indefend 0<br>Valor Total: RS 50,00                 |
|                                                                                                    |                                                                                                    |                                                                                                    |                           |           | ₽2° Via do Boleto                                   |
| 🛓 Pərfil                                                                                              |                                                                                                    |                                                                                                    |                           |           |                                                     |
| Biblioteca                                                                                            |                                                                                                    |                                                                                                    |                           |           |                                                     |
| ♥ Vídeo Aula                                                                                          |                                                                                                    |                                                                                                    |                           |           |                                                     |
| 🕞 Sair                                                                                                |                                                                                                    | dia 14                                                                                                    |                           |           | N=====================================              |

Será exibida uma janela com informações.

| <ul> <li>Intraweb 3.0</li> </ul>                                            | ×                                                |                                            |                                          |           |                                                    |  |
|-----------------------------------------------------------------------------|--------------------------------------------------|--------------------------------------------|------------------------------------------|-----------|----------------------------------------------------|--|
| 🗧 🔶 🕈 🚯 qualificativeb.jrsistemas.net.br/Aluno/Aula/Requerimentos/20172806/ |                                                  |                                            |                                          |           |                                                    |  |
| INTRAweb 3.0                                                                |                                                  |                                            |                                          |           | 🔹 🗚 🖻 🛃 Qualificar                                 |  |
| Aluno Teste                                                                 | ☆ 🖹 Requerin <mark>entos</mark>                  |                                            |                                          |           | 🕷 Home > 🐑 Aluno > 🖹 Requerimentos > 🋔 Aluno Teste |  |
| ∰ Periodo 2023-01 ❤                                                         | Descrição                                        | Situação                                   |                                          |           |                                                    |  |
| 🗑 Área do Aluno 🛛 🗸 🗸                                                       | Número:<br>Requerente:                           | O SEU REQUERIMENTO FOI INDEFER             | RIDO PELO SEGUINTE MOTIVO                | )         |                                                    |  |
| Aula <     Controle de Acessos                                              | Unidade:<br>Turma:                               |                                            |                                          | Feohar    |                                                    |  |
| 🖆 Agenda de Aula<br>🖃 Portfólios de Aula                                    | Dt. Solicitação:<br>Dt. Prevista:<br>Observação: | 21/11/2023<br>21/11/2023<br>FARMACOLOGIA I | 211112023<br>211112023<br>FARMACOLOGIA I |           |                                                    |  |
| <ul> <li>O Horários</li> <li>✓ Notas por Etapas</li> </ul>                  | Descrição                                        |                                            | Quant                                    | Valor     | Situeção                                           |  |
| Requerimentos                                                               | Prova 2ª Chamada                                 |                                            | 1                                        | R\$ 50,00 | Indeferido                                         |  |
| ී Materiais Didáticos<br>ශ Fórum                                            |                                                  |                                            |                                          |           | Valor Total: R\$ 50,00                             |  |
| <ul> <li>Alertas</li> </ul>                                                 |                                                  |                                            |                                          |           | ₽2° Via do Boleto                                  |  |
| 🛔 Perfil                                                                    |                                                  |                                            |                                          |           |                                                    |  |
| Biblioteca                                                                  |                                                  |                                            |                                          |           |                                                    |  |
| © Video Aula                                                                |                                                  |                                            |                                          |           |                                                    |  |
| € Sair                                                                      | Copyright © 2003-2023 d                          | G JR Sistemas. Todos direitos reservados.  |                                          |           | Versão 3.72.01.01                                  |  |

- c) **Deferido**: seu requerimento foi aprovado, sendo assim, basta procurar a coordenação de cursos e/ou secretaria para realizar o pagamento;
- d) **Pronto**: seu requerimento gerou um serviço, como por exemplo: declaração, autorização, etc., e está pronto para ser retirado na secretaria da instituição.